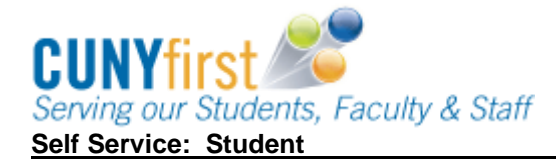

## **Enrollment Dates**

Students are able to use self-service to view both their shopping cart and enrollment appointment dates. Shopping Cart Appointments enable a student to short-list those classes and sections for which they wish to enroll prior to seeing their Advisor if needed. Enrollment Dates enable a student to add, drop and swap classes up to their maximum total units.

| Step | Action                                                                                                    |
|------|----------------------------------------------------------------------------------------------------|
| 1.   | Enter https://home.cunyfirst.cuny.edu in your browser's address bar:                                                                                                    |
|      | <ul> <li>Enter your Username and Password and click the O Go icon.</li> <li>From the Enterprise Menu, select the HR/Campus Solutions link.</li> </ul>                                                                                                    |
| 2.   | Navigate to: Self Service > Student Center.                                                                                                    |
| 3.   | In the Enrollment Dates section, click the link to see details of your enrollment dates.          Student's Student Center         Academics         Finances         Holds         To Do List         Enrollment Dates         Open Enrollment Dates         Academic Advisor         CUNY Websites         Academic Advisement         Other Links                                                                                                    |
|      | Name       go to       Image: Search       Plan       Enroll       My Academics         my class schedule       add       drop       swap       edit       term information         Enrollment Dates         Select a term then click Continue.       Term       Career       Institution         Image: 2011 Summer Term       Undergraduate       Queens College       Queens College         Image: 2011 Fall Term       Undergraduate       Queens College       CONTINUE |
| 5.   | Click the <b>CONTINUE</b> button.                                                                                                    |

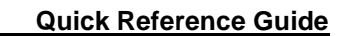

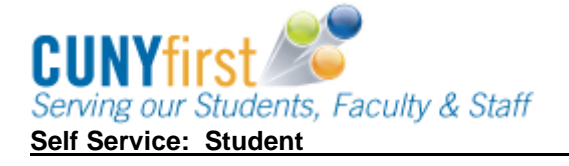

|                                                                                               | and a state of the state of the |                              |                                   |                       |                           |                              |                                  |
|-----------------------------------------------------------------------------------------------|----------------------------------------------------------------------------------------------------|------------------------------|-----------------------------------|-----------------------|---------------------------|------------------------------|----------------------------------|
| Enrollment                                                                                    | Dates                                                                                                    |                              |                                   |                       |                           |                              |                                  |
| To view appoin<br>click Change,<br>2011 Fall Term                                             | tments and enrollment<br>  Undergraduate   Q                                                                                                    | dates fo                     | r another ter<br>ollege           | rm, sele<br>hange t   | ect the                   | term a                       | nd                               |
| Enrollment App                                                                                | ointments                                                                                                    |                              |                                   |                       |                           |                              |                                  |
| Session                                                                                       | Appointment Begins                                                                                                    | Appoin                       | tment Ends                        | Max<br>Total<br>Units | Max<br>No<br>GPA<br>Units | Max<br>Audit<br>Units        | Max Wait<br>List Units           |
| Regular Academic<br>Session                                                                   | May 3, 2011<br>9:00AM                                                                                                    | September 1, 2011<br>11:59PM |                                   | 21.00                 | 21.00                     | 21.00                        | 21.0                             |
| Regular Academic                                                                              | May 3, 2011<br>10:00AM                                                                                                    | Septemb<br>11:59PM           | er 1, 2011                        | 21.00                 | 18.00                     | 18.00                        | 7.0                              |
| Session                                                                                       |                                                                                                    |                              |                                   |                       |                           | 2 3                          |                                  |
| Session<br>Open Enrollmen                                                                     | t Dates by Session                                                                                                    |                              |                                   |                       |                           |                              |                                  |
| Session<br>Open Enrollmen<br>Session                                                          | t Dates by Session                                                                                                    |                              | Begin                             | s On                  | La                        | st Dat                       | e to Enroll                      |
| Session<br>Open Enrollmen<br>Session<br>Regular Academic                                      | t Dates by Session<br>Session                                                                                                    |                              | Begin<br>September                | s On<br>1, 2011       | La<br>L Sep               | st Date                      | e to Enroll<br>r 1, 2011         |
| Session<br>Open Enrollmen<br>Session<br>Regular Academic<br>Term Enrollmen                    | t Dates by Session<br>Session<br>t Limits                                                                                                    |                              | Begin<br>September                | s On<br>1, 2011       | La<br>L Sep               | st Date                      | e to Enroll<br>r 1, 2011         |
| Session<br>Open Enrollmen<br>Session<br>Regular Academic<br>Term Enrollmen<br>Max Total Units | t Dates by Session<br>Session<br>t Limits<br>Max No GPA Units                                                                                                    | Мах                          | Begin<br>September<br>Audit Units | s On<br>1, 2011<br>Ma | La<br>L Sep<br>ax Wait    | st Date<br>tembe<br>t List U | e to Enroll<br>r 1, 2011<br>nits |